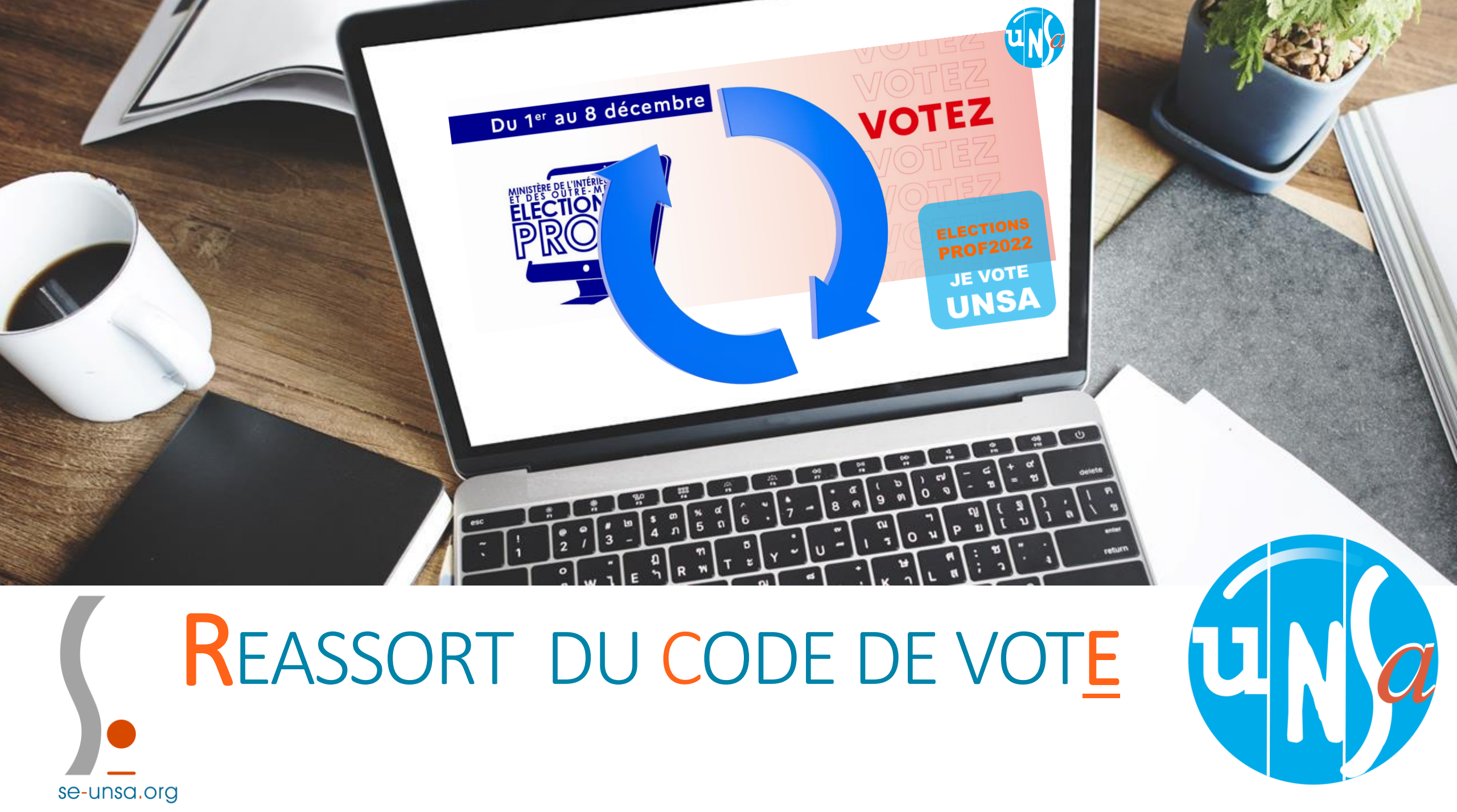

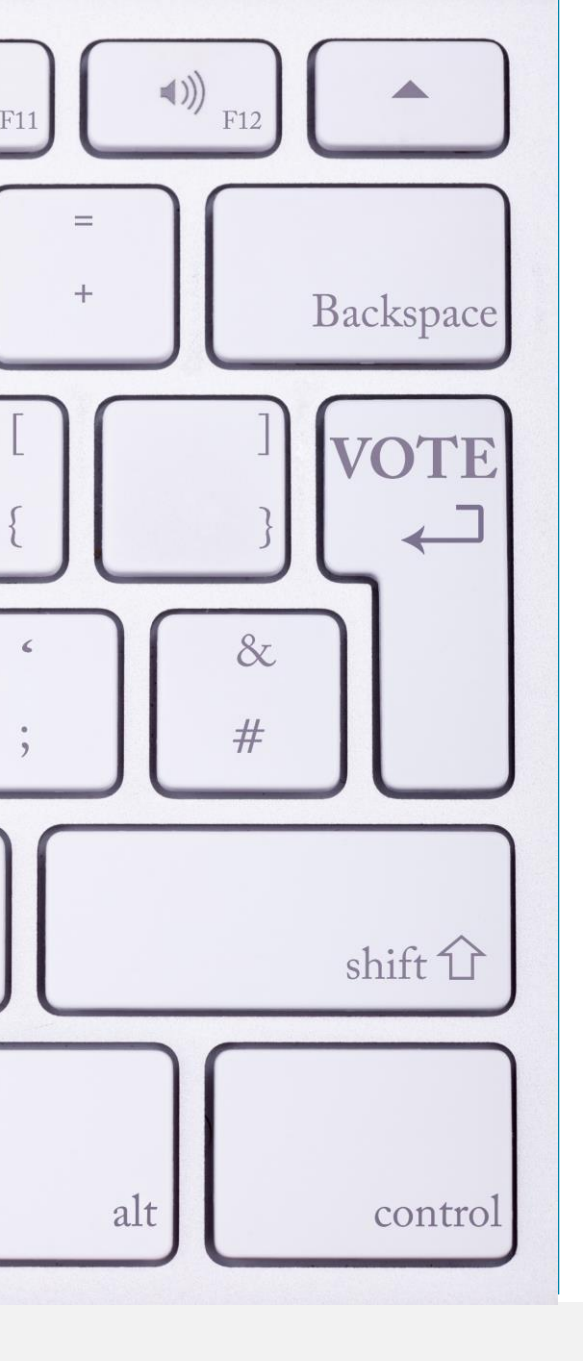

### Sommaire

Je demande le réassort du code de vote
 Réassort du code de vote avec le NUMEN
 Réassort du code de vote avec FranceConnect

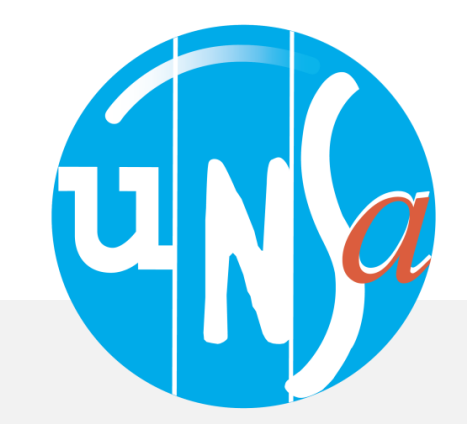

### **1. R**EASSORT DU CODE DE VOT<u>E</u>

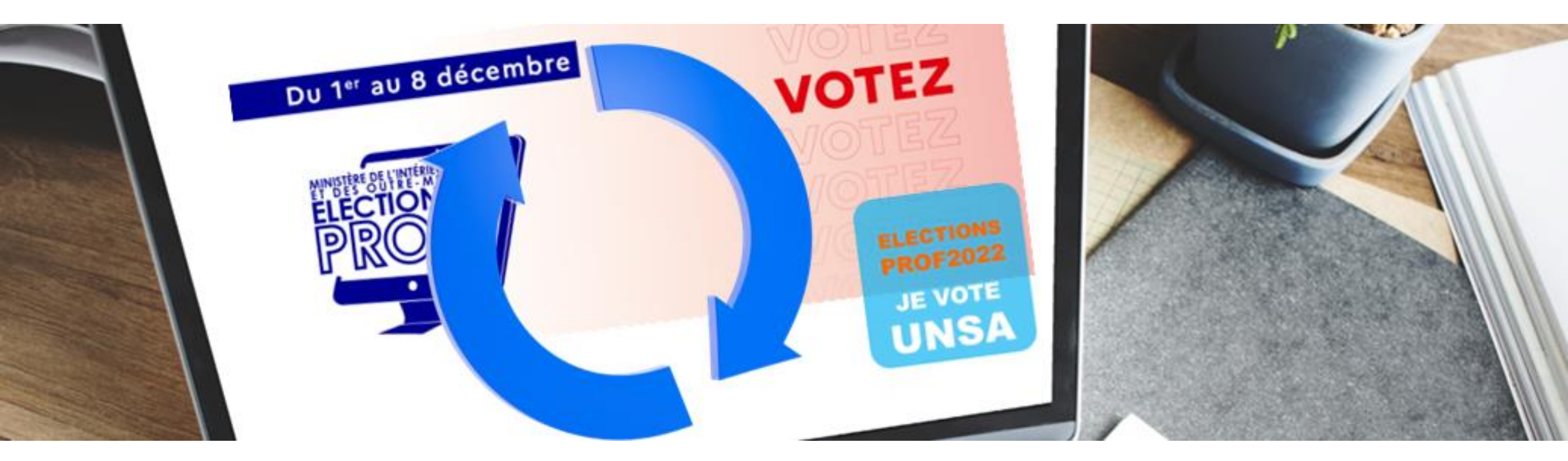

### JE DEMANDE LE RÉASSORT

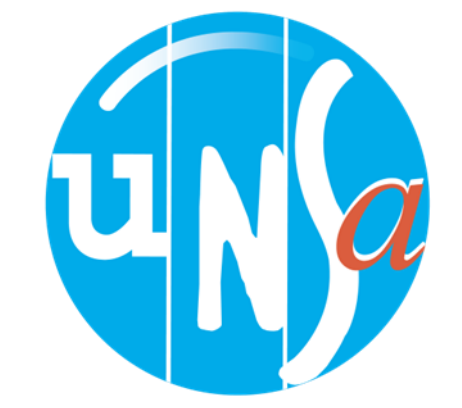

### A. Accéder à votre espace de vote

O A https://www.education-jeunesse-recherche-sports.gouv.fr/electionspro2022/portail/accueil

Liberté Égalité

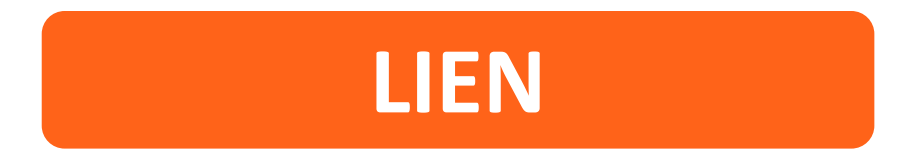

https://www.education-jeunesse-recherche-sports.gouv.fr/electionspro2022/portail/accueil

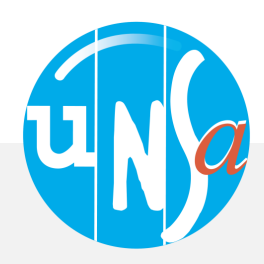

### ACCÈS AU PORTAIL ÉLECTIONS

se-unsa.org

Vous êtes invité à participer aux élections professionnelles 2022 pour la désignation des représentants du personnel dans les instances de dialogue social du ministère de l'éducation nationale et de la jeunesse, du ministère des sports, et du ministère de l'enseignement supérieur et de la recherche. Cliquez sur ACCÉDER AU PORTAIL ÉLECTIONS pour poursuivre.

ACCÉDER AU PORTAIL ÉLECTIONS

### Mes informations pratiques

- > Edito
- > Aide en ligne Foire aux Questions
- > Comment accéder au portail Élections ?

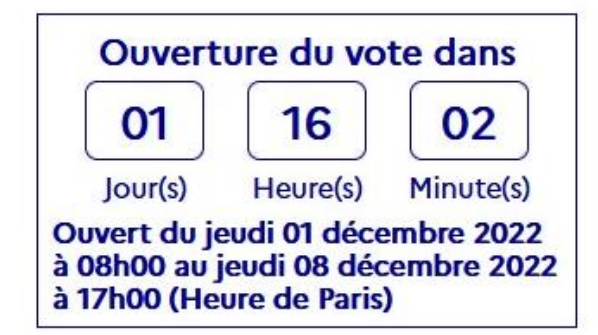

B. Vous connecter
 à votre espace
 de vote

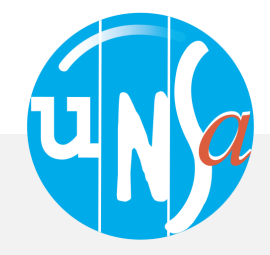

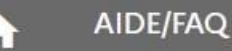

### Accès au portail Élections

#### \*: champ obligatoire

Identifiant \*

sebastien.biot@ac-montpellier.fr

Vous ne connaissez pas votre identifiant ?

#### Pour accéder au portail Élections, veuillez saisir votre Identifiant électeur ;

• puis recopiez le CAPTCHA visible sur cet écran.

### **1.** Donnez votre identifiant

(votre adresse mail académique)

#### Veuillez saisir le CAPTCHA ci-dessous :

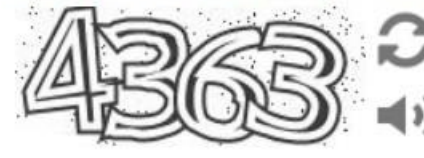

CAPTCHA\*

#### 4363

La saisie du CAPTCHA est incorrecte – merci de contrôler votre saisie - si vous rencontrez encore des difficultés, vous pouvez générer un autre code ou écouter le code à saisir.

RETOUR

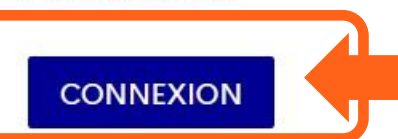

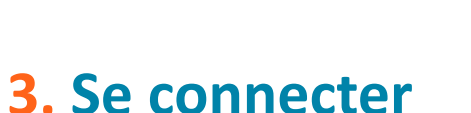

2. Saisir le CAPTCHA

(Le chiffre inscrit)

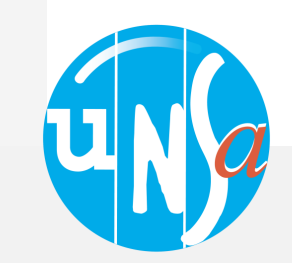

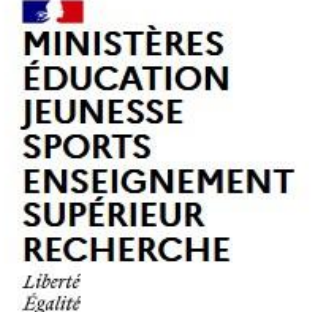

Fraternitė

Elections professionnelles 2022

**Elections Professionnelles 2022** AIDE/FAQ Vous avez déjà activé votre compte au portail Élections. Pour vous authentifier à nouveau, veuillez saisir : Saisie du mot de passe • votre mot de passe Élections (mot de passe enregistré Élections lors de l'activation de votre compte au portail Élections). \*: champ obligatoire **REMPLIR LE MOT DE PASSE** Mot de passe Élections \* il s'agit de celui que vous avez créé lors de 0 l'ouverture de votre espace électeurs Besoin du réassort de votre mot de passe Élections ? Si ce n'est pas le cas, cliquez ci-dessous : https://nuage.unsa.org/index.php/s/p6HE CONNEXION RETOUR 7zkm8LSJn9j

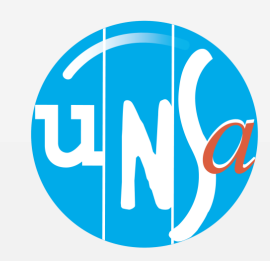

### L Mon Compte

M. BIOT SEBASTIEN

> Mes informations personnelles

# Je Vote Consulter les scrutins, les candidatures et voter Fermeture du vote dans 07 08 13 Jour(s) Heure(s) Minute(s) Ouvert du jeudi 01 décembre 2022 à 08h00 au jeudi 08 décembre 2022 à 17h00 (Heure de Paris)

Cliquez sur consulter les scrutins, les candidatures et voter

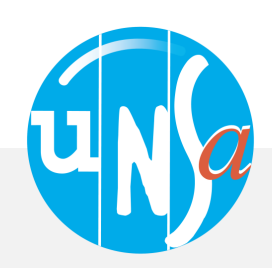

Dernière connexion le : 29/11/2022 à 16h00 (heure de Paris)

### Saisie du code de vote

\*: champ obligatoire

Code de vote\*

 Pour accéder à votre espace de vote, veuillez renseigner votre code de vote (votre code de vote se trouve sur votre notice de vote papier);

• puis recopiez le CAPTCHA visible sur cet écran.

Cliquez ici pour obtenir un réassort de votre code de vote

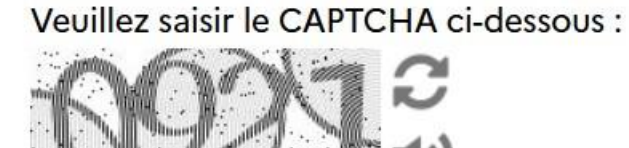

 $\odot$ 

CAPTCHA \*

RETOUR

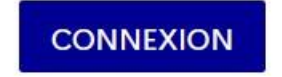

Ce « code de vote » est l'authentifiant qui est communiqué à chaque électeur au moyen de la de vote. Ce notice document est soit remis en main propre le par référent notice, soit transmis par courrier sur l'adresse postal personnelle de l'électeur.

### Cliquez ici pour réassort

Cela vous permettra de générer un nouveau code de vote

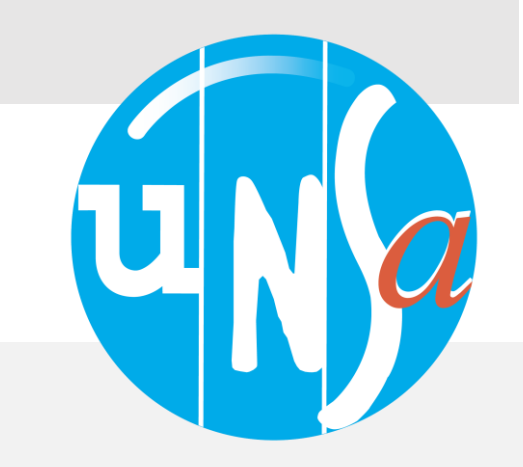

### 2. REASSORT DU CODE DE VOTE

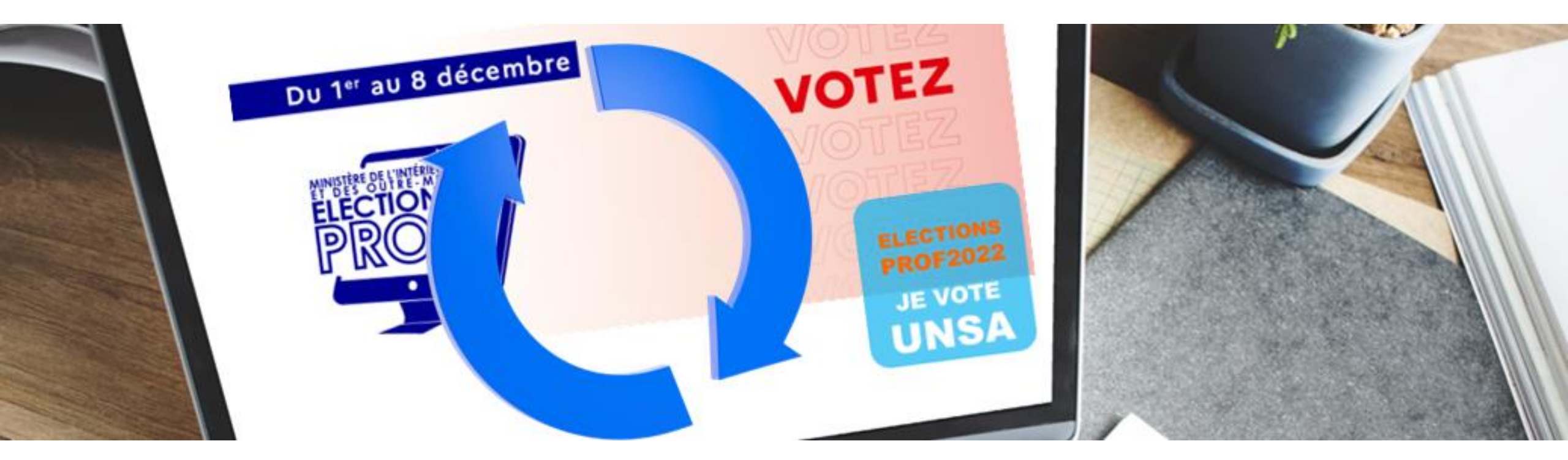

### AVEC NUMEN + QUESTION DEFI

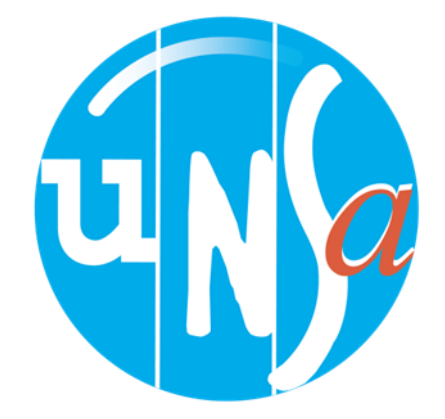

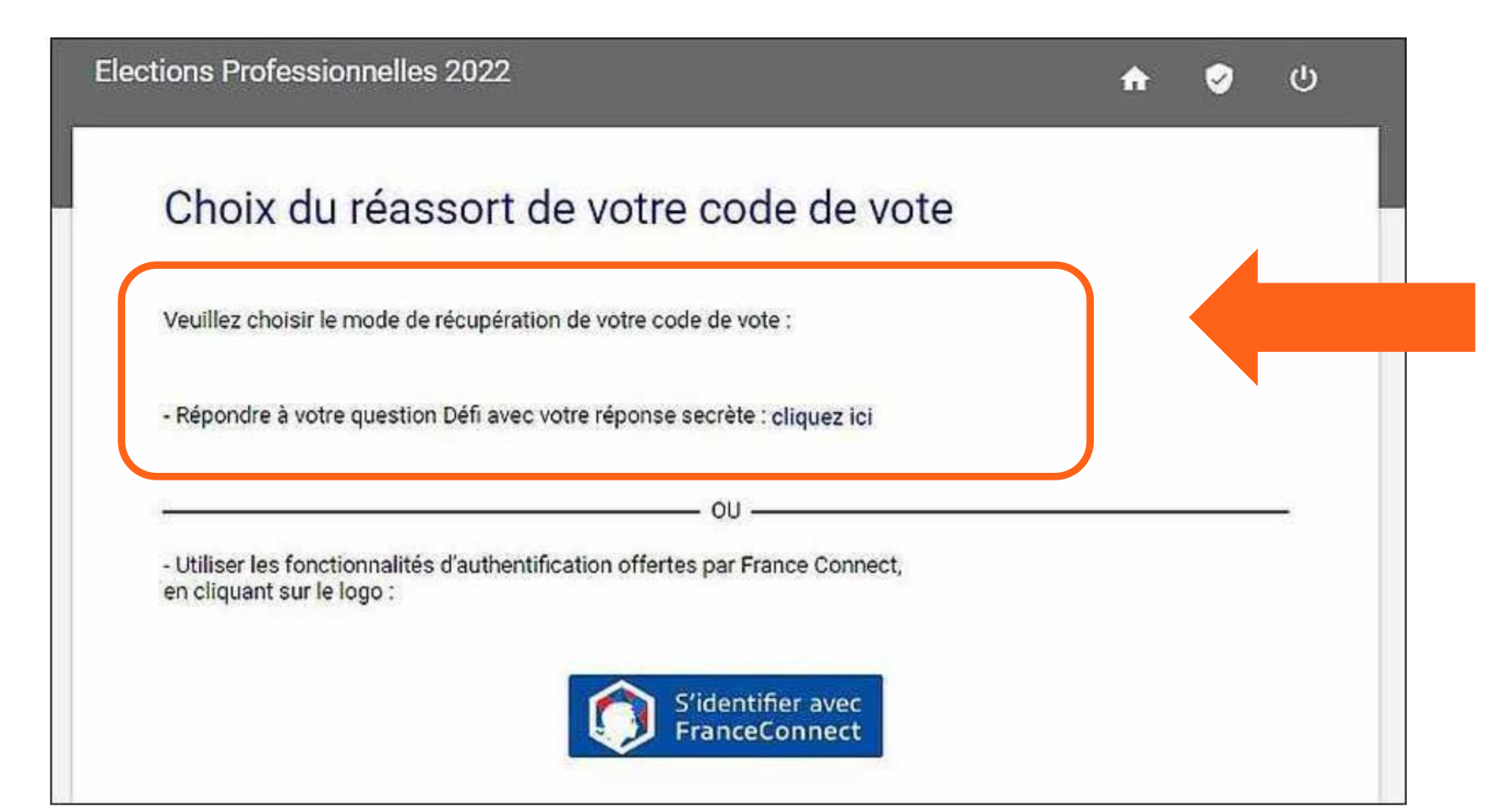

Après avoir demandé le réassort du code de vote, vous pourrez faire un choix entre deux possibilités, si vous connaissez votre **NUMEN,** nous vous conseillons la première qui est la plus rapide.

Vous devrez choisir entre 2 modalités de réassort . Le choix avec la question défi

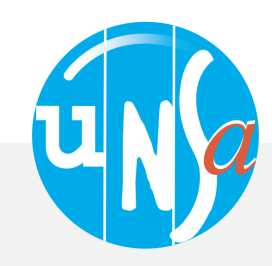

### Demande de réassort du code de vote

| ന   | votre baccalauréat ?   | quelle année avez-vous obte     | En q    |
|-----|------------------------|---------------------------------|---------|
| U   |                        | ssez votre réponse secrète : *  | Saisir  |
|     | O                      | 7                               | 197     |
| 0   |                        | ssez votre NUMEN *              | Saisi   |
|     | 0                      |                                 |         |
|     | S sur votre smartphone | Envoi du lien d'activation par  | 0       |
|     |                        | personnel                       |         |
|     | AIL sur votre          | Envoi du lien d'activation par  | $\odot$ |
|     | essagerie personnelle  | messagerie personnelle (ceti    |         |
|     | te de celle qui est    | doit être impérativement diffe  |         |
|     | rtail élections)       | utilisée pour vous identifier a |         |
| (3) |                        | sse mail personnelle *          | Adres   |
|     | (par exemple)          | enom.nom@gmail.c                | pre     |

① Sélectionnez la question défi et répondez-y

vous l'avez choisie durant l'ouverture de l'espace de vote et vous avez donné la réponse.

### **2** Renseignez votre NUMEN

Si vous ne l'avez pas, vous pourrez le récupérer auprès du secrétariat de votre établissement

- ③ Choisir entre email (personnel) et SMS comme moyen pour recevoir le lien qui vous permettra de générer un nouveau code de vote.
- Appuyer sur la touche « envoyer » pour recevoir sur votre boîte personnelle ou par sms le message pour créer un nouveau code de vote

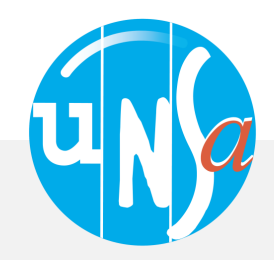

### SELON LE MODE DE COMMUNICATION CHOISI, VOUS RECEVREZ SUR VOTRE MAIL PERSONNEL OU SUR VOTRE TÉLÉPHONE PAR SMS, LE MESSAGE SUIVANT

| De:                                        | Election 2022 <no-reply@email-voxaly.com></no-reply@email-voxaly.com>                                              |
|--------------------------------------------|----------------------------------------------------------------------------------------------------|
| Envoyé:                                    | jeudi 18 août 2022 20:03                                                                                           |
| À:                                         | ·· · ·                                                                                                    |
| Objet:                                     | Procéder au réassort de votre code de vote                                                                         |
| Bonjour                                    | ••                                                                                                    |
| Vous avez demand                           | é la réinitialisation de votre code de vote.                                                                       |
| Afin de définir votre<br>https://vm-dcloud | e nouveau code de vote, veuillez cliquer sur le lien ci-dessous :<br>-16.recette-voxaly.com/portail/reassort/code- |
| vote?token=7eX1B                           | 6oJjYmbXIn3i7&electeurId=1139                                                                                      |
| Cordialement,                              |                                                                                                    |
| L'équine élection                          |                                                                                                    |

### Cliquez sur le lien à usage unique

le mail contenant le lien à usage unique pour faire un réassort de votre code de vote est transmis par la solution de vote électronique sur l'adresse mail personnelle saisie et validée

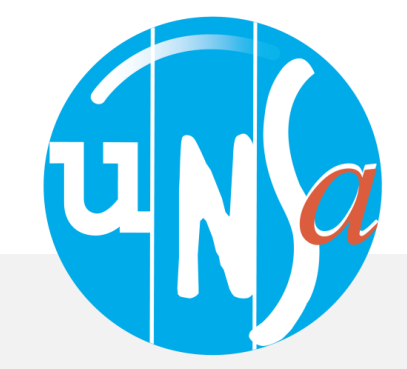

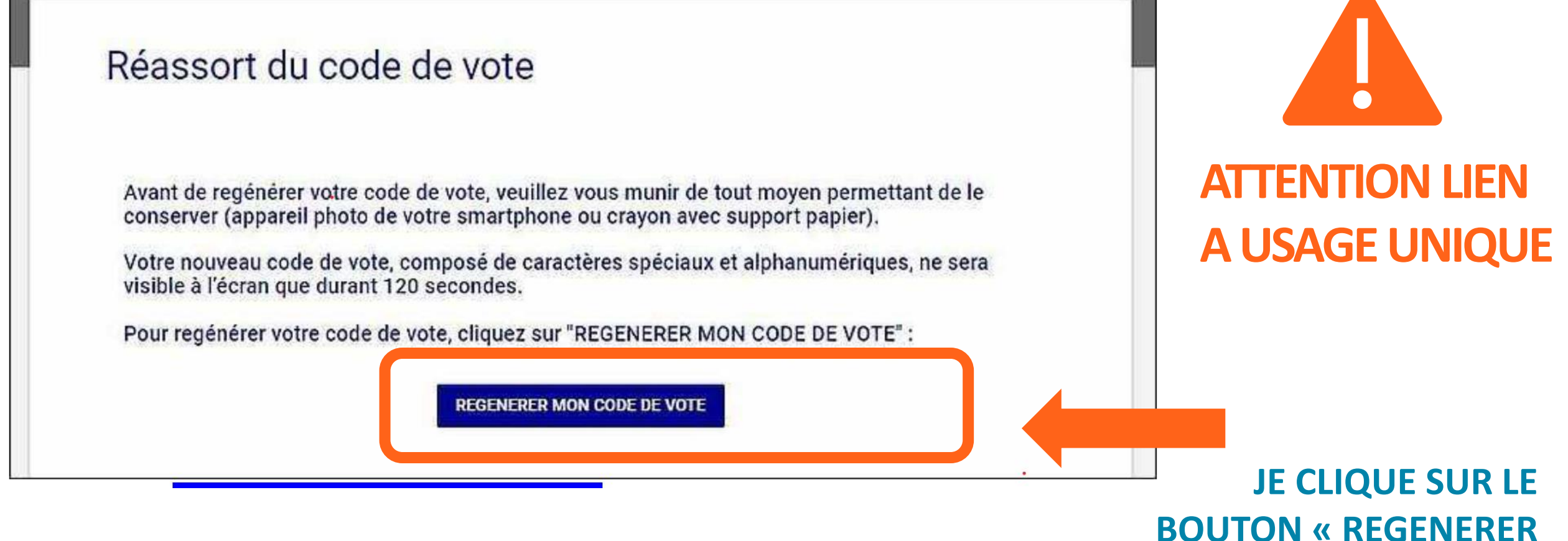

Après avoir appuyer sur le bouton vous recevrez par mail sur votre boîte personnelle ou par SMS le nouveau code (voir vignette suivante)

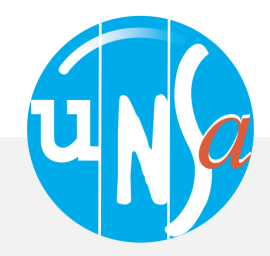

**MON CODE DE VOTE »** 

### Réassort du code de vote

Avant de regénérer votre code de vote, veuillez vous munir de tout moyen permettant de le conserver (appareil photo de votre smartphone ou crayon avec support papier).

Votre nouveau code de vote, composé de caractères spéciaux et alphanumériques, ne sera visible à l'écran que durant 120 secondes.

Pour regénérer votre code de vote, cliquez sur "REGENERER MON CODE DE VOTE" :

| u code |      | EQA -+D/EL 20/-LL |
|--------|------|-------------------|
|        | VqUm | F9Ae*B/5L?VqUm    |

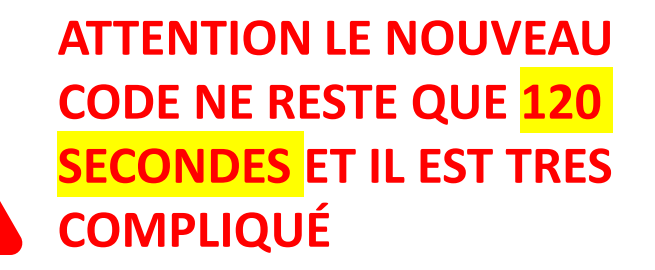

PENSEZ À LE PRENDRE EN PHOTO AVEC VOTRE TÉLÉPHONE OU À FAIRE UNE CAPTURE D'ÉCRAN SI VOUS UTILISEZ VOTRE TÉLÉPHONE POUR RECEVOIR LE SMS

### IL VOUS SUFFIT ENSUITE DE RETOURNER SUR L'ESPACE ELECTEUR POUR VOTER

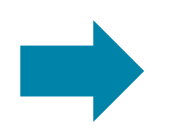

https://www.education-jeunesse-recherche-sports.gouv.fr/electionspro2022/portail/accueil

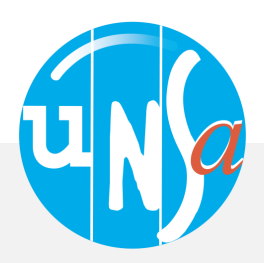

### **3.** Reassort du code de vot<u>e</u>

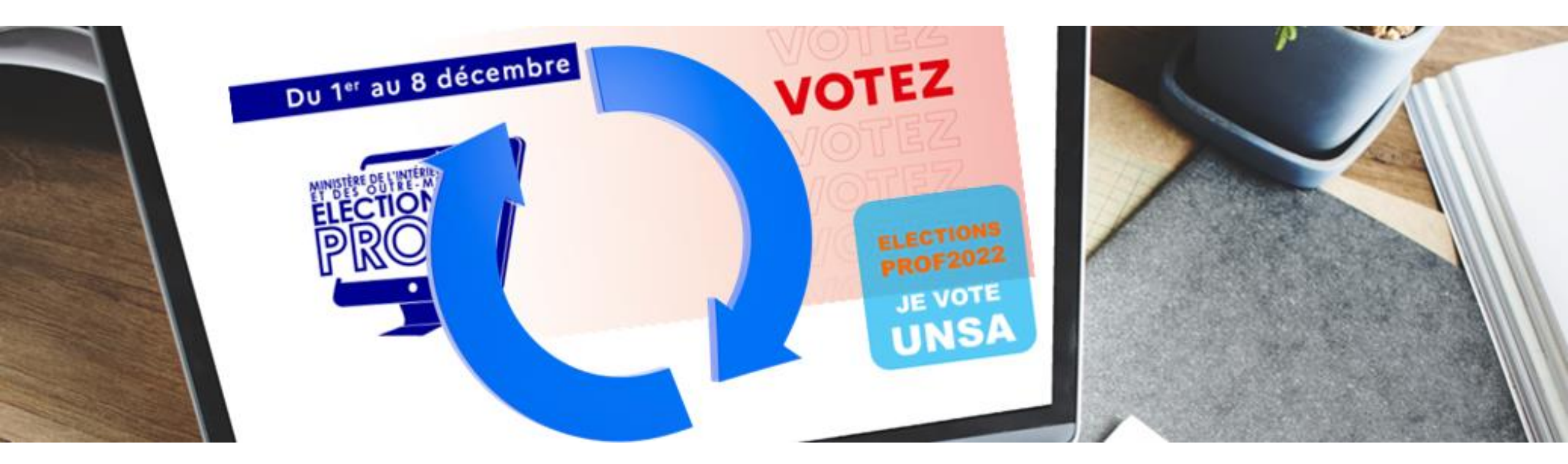

### Avec FranceConnect

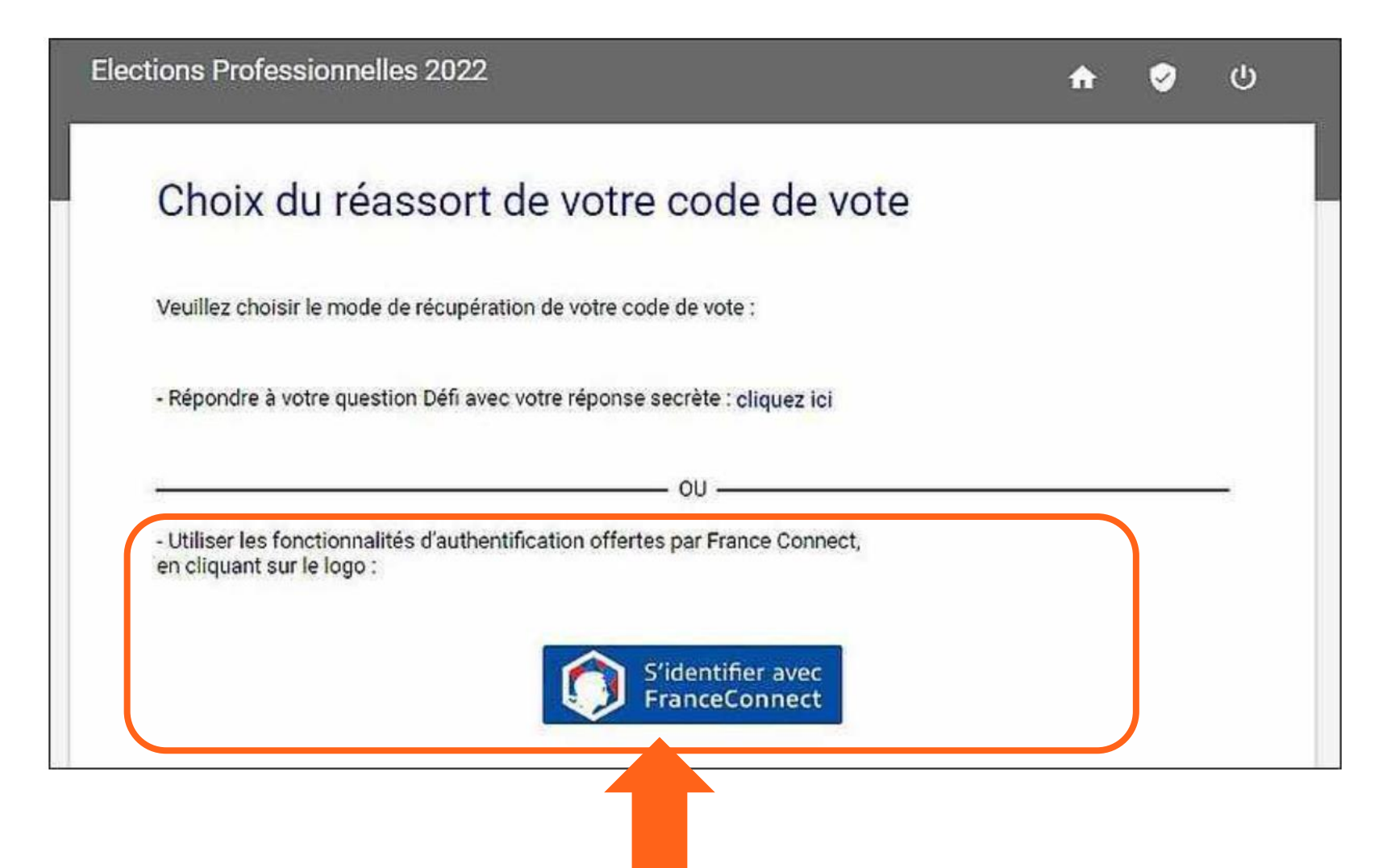

Après avoir demander le réassort du code de vote, vous pourrez faire un choix entre deux possibilités, si vous avez un compte sur FranceConnect, cela vous évitera de chercher votre NUMEN.

Cliquez ici pour choisir le réassort avec FranceConnect

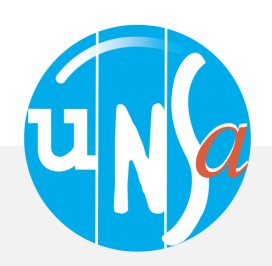

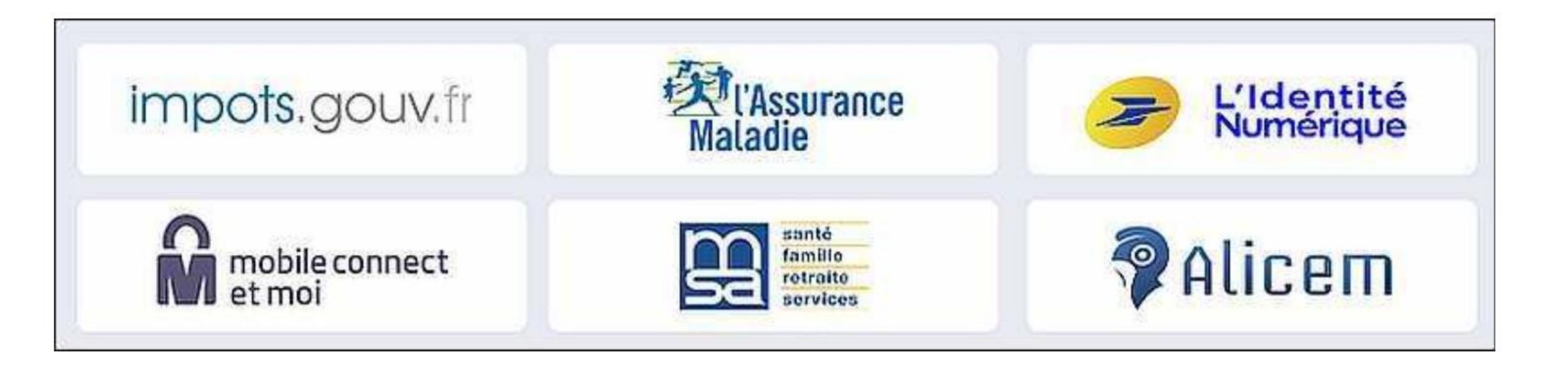

L'électeur est invité à choisir entre les six fournisseurs d'identités numériques actuellement proposés par le portail FranceConnect

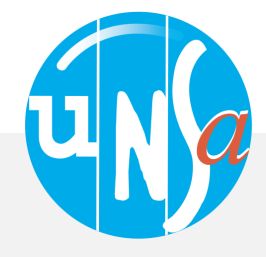

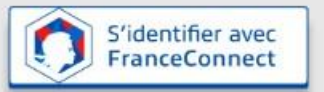

Impots impots goow fr Character din Laposte fr

1 Cliquez sur le bouton FranceConnect 2 Sélectionnez un compte existant pour vous identifier : Impots.gouv.fr, Ameli.fr, Loggin LaPoste

**3 Saisissez** votre identifiant et mot de passe pour le compte sélectionné

Mon identifiant

Mon mot de passe

VALIDER

L'authentification de l'électeur va alors s'effectuer par le biais de l'identifiant et du mot de passe déjà créés auprès du fournisseur d'identités numériques (FI) qu'il aura choisi. Si cette authentification est réussie, la procédure de réassort utilisera l'adresse mail de contact déclarée par l'électeur dans son compte FranceConnect et l'électeur sera destinataire d'un mail sur sa boîte personnelle (en tout cas celle utilisée avec FranceConnect)

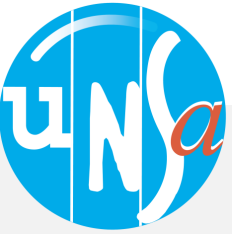

### SELON LE MODE DE COMMUNICATION CHOISI, VOUS RECEVREZ SUR VOTRE MAIL PERSONNEL OU SUR VOTRE TÉLÉPHONE PAR SMS, LE MESSAGE SUIVANT

| De:                                        | Election 2022 <no-reply@email-voxaly.com></no-reply@email-voxaly.com>                                              |
|--------------------------------------------|----------------------------------------------------------------------------------------------------|
| Envoyé:                                    | jeudi 18 août 2022 20:03                                                                                           |
| À:                                         | ·· · ·                                                                                                    |
| Objet:                                     | Procéder au réassort de votre code de vote                                                                         |
| Bonjour                                    | ••                                                                                                    |
| Vous avez demand                           | é la réinitialisation de votre code de vote.                                                                       |
| Afin de définir votre<br>https://vm-dcloud | e nouveau code de vote, veuillez cliquer sur le lien ci-dessous :<br>-16.recette-voxaly.com/portail/reassort/code- |
| vote?token=7eX1B                           | 6oJjYmbXIn3i7&electeurId=1139                                                                                      |
| Cordialement,                              |                                                                                                    |
| L'équine élection                          |                                                                                                    |

### Cliquez sur le lien à usage unique

le mail contenant le lien à usage unique pour faire un réassort de votre code de vote est transmis par la solution de vote électronique sur l'adresse mail personnelle saisie et validée

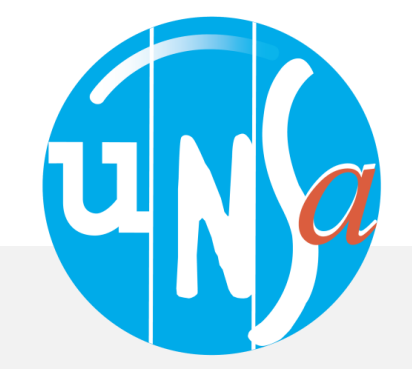

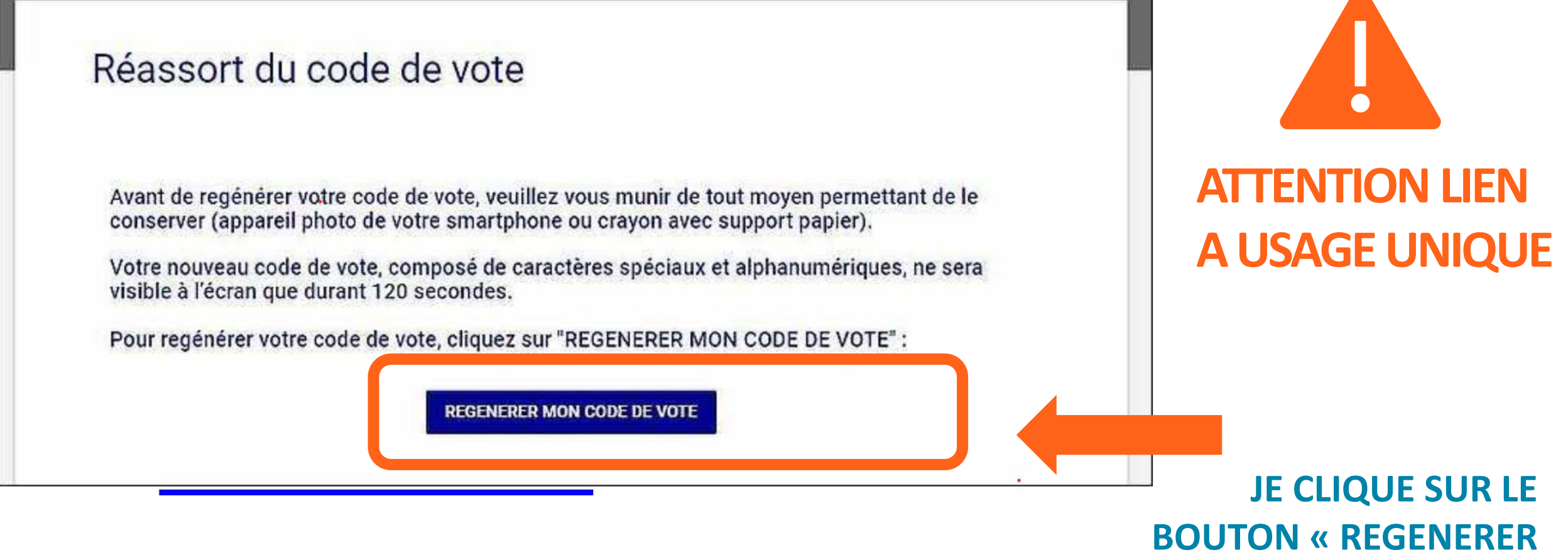

Après avoir appuyer sur le bouton vous recevrez par mail sur votre boîte personnelle que vous avez donné à franceconnnect, le lien

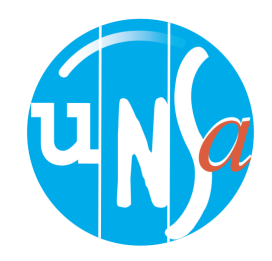

**MON CODE DE VOTE »** 

### Réassort du code de vote

Avant de regénérer votre code de vote, veuillez vous munir de tout moyen permettant de le conserver (appareil photo de votre smartphone ou crayon avec support papier).

Votre nouveau code de vote, composé de caractères spéciaux et alphanumériques, ne sera visible à l'écran que durant 120 secondes.

Pour regénérer votre code de vote, cliquez sur "REGENERER MON CODE DE VOTE" :

| u code |      | EQA -+D/EL 20/-LL |
|--------|------|-------------------|
|        | VqUm | F9Ae*B/5L?VqUm    |

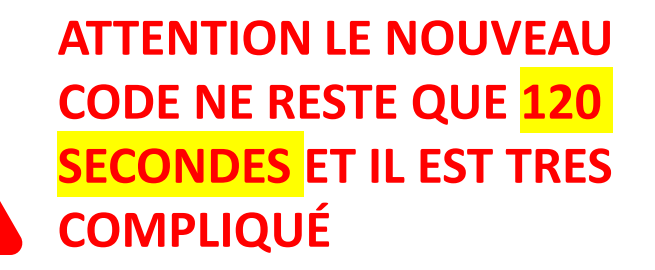

PENSEZ À LE PRENDRE EN PHOTO AVEC VOTRE TÉLÉPHONE OU À FAIRE UNE CAPTURE D'ÉCRAN SI VOUS UTILISEZ VOTRE TÉLÉPHONE POUR RECEVOIR LE SMS

### IL VOUS SUFFIT ENSUITE DE RETOURNER SUR L'ESPACE ELECTEUR POUR VOTER

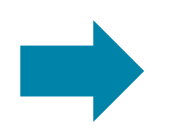

https://www.education-jeunesse-recherche-sports.gouv.fr/electionspro2022/portail/accueil

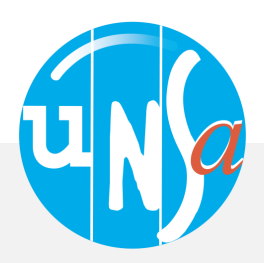

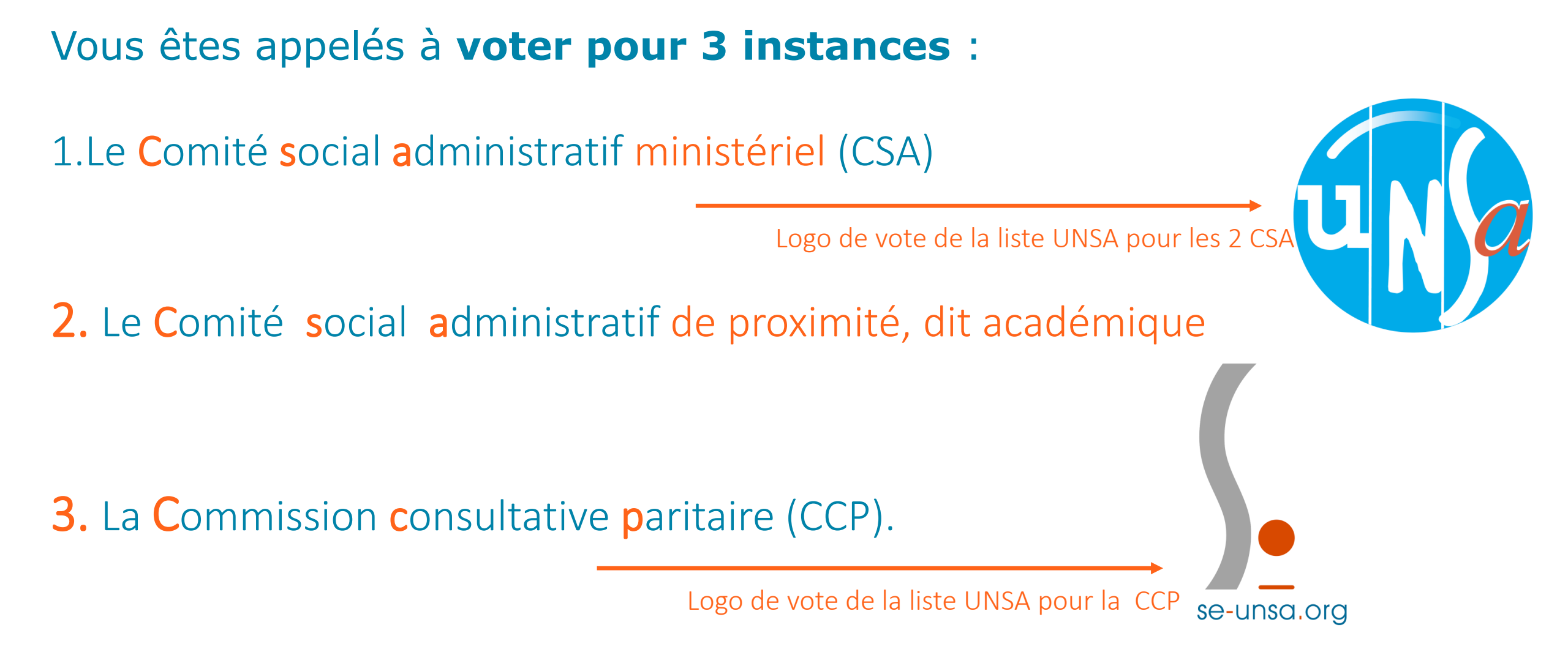

## 

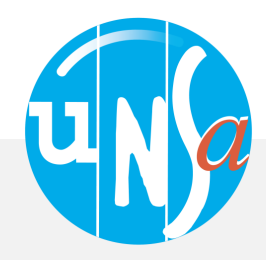